# PSP AVANTIUS

GUÍA DE INCIDENCIAS FRECUENTES DEL PC DE USUARIO PARA ACCESO AL PSP

# Ficha del documento

| Documento | PSP_Guía Saap incidencias frecuentes del PC de usuario para acceso al PSP_v2.docx                                                                  |
|-----------|----------------------------------------------------------------------------------------------------|
| Resumen   | Breve guía con las instrucciones para la resolución de incidencias<br>frecuentes de configuración del PC de usuario para acceso al PSP-<br>Euskadi |
| Anexos    | Número de páginas 7                                                                                                    |

# Historial de revisiones

| Fecha      | Versión | Descripción        | Autor   |
|------------|---------|--------------------|---------|
| 2022-10-31 | 1.0     | Documento inicial. | Tracasa |
| 2022-11-07 | 2.0     | Actualización.     | Tracasa |

# Índice de contenidos

| 1. | ERR | OR 403 -            | FORBIDDEN                | 2 |  |  |  |  |  |  |  |
|----|-----|---------------------|--------------------------|---|--|--|--|--|--|--|--|
|    | 1.1 | 1 LECTOR Y TARJETA  |                          |   |  |  |  |  |  |  |  |
|    | 1.2 | 2 CERTIFICADOS RAÍZ |                          |   |  |  |  |  |  |  |  |
|    |     | 1.2.1               | CERTIFICADO FNMT         | 3 |  |  |  |  |  |  |  |
|    |     | 1.2.2               | CERTIFICADO ACA          | 3 |  |  |  |  |  |  |  |
|    | 1.3 | CERTIFI             | CADO EN REPRESENTACIÓN   | 4 |  |  |  |  |  |  |  |
|    | 1.4 | VALIDE              | Z DEL CERTIFICADO        | 4 |  |  |  |  |  |  |  |
|    | 1.5 | LIMPIEZ             | A DE CACHÉ DEL NAVEGADOR | 5 |  |  |  |  |  |  |  |

# 1. Error 403 - Forbidden

Al acceder a la url de PSP, se produce un error en el navegador "403 - FORBIDDEN". El equipo no está detectando certificado digital para validar el acceso al PSP, o el certificado seleccionado no es válido.

| Server Error                                                                                       |  |
|----------------------------------------------------------------------------------------------------|--|
| 403 - Forbidden: Access is denied.                                                                 |  |
| You do not have permission to view this directory or page using the credentials that you supplied. |  |
|                                                                                                    |  |

## 1.1 Lector y tarjeta

Si no aparece la ventana de selección del certificado al acceder a la plataforma, comprobar en primer lugar:

- Que el equipo esté detectando el lector de tarjetas externas. Puede revisarse desde "Administrador de dispositivos" del equipo en Windows o "Preferencias del Sistema" en Mac. El lector tiene luz encendida al conectarlo al equipo.
- Descargar o actualizar los drivers correspondientes al lector y tarjeta.
- Desconectar y conectar de nuevo el lector.
- Extraer e introducir de nuevo la tarjeta criptográfica.
- Reiniciar el equipo.

### 1.2 Certificados raíz

Asegurar que se han descargado e instalado correctamente los certificados raíz correspondientes, en función del tipo de certificado digital y navegador que se utilicen para acceder al PSP:

#### 1.2.1 Certificado FNMT

Acceder a la página Certificado raiz FNMT1

Desde este enlace, descargar los siguientes certificados:

- Certificados raíz de la FNMT: AC Raíz FNMT-RCM
- Certificados subordinados: AC FNMT Usuarios

Si se utiliza un PC Windows + navegador Chrome: abrir e instalar cada certificado.

Si se utiliza un MAC + navegador Firefox: ir a: Firefox -> Preferencias -> Privacidad & Seguridad -> Ver Certificados -> Autoridades -> Importar.

Importar uno a uno todos los certificados descargados haciendo clic en las tres casillas de confianza.

#### 1.2.2 Certificado ACA

Acceder a la página Certificado ACA<sup>2</sup>

Desde la sección "DESCARGA DE CERTIFICADOS RAÍZ", pinchar y descargar <u>Todos los</u> <u>certificados ACA<sup>3</sup></u>.

Si se utiliza un PC Windows + navegador Chrome: abrir el ZIP e instalar cada certificado.

Si se utiliza un MAC + navegador Firefox: ir a: Firefox -> Preferencias -> Privacidad &

<sup>&</sup>lt;sup>1</sup> https://www.sede.fnmt.gob.es/descargas/certificados-raiz-de-la-fnmt

<sup>&</sup>lt;sup>2</sup> <u>https://www.abogacia.es/site/aca/descargate-e-instala-el-software-de-aca</u>

<sup>&</sup>lt;sup>3</sup> <u>https://www.abogacia.es/repositorio/acadescarga/ACA\_certs\_todos.zip</u>

Seguridad -> Ver Certificados -> Autoridades -> Importar.

Importar uno a uno todos los certificados descargados haciendo clic en las tres casillas de confianza.

## 1.3 Certificado en representación

Al acceder a la plataforma como profesional o interviniente especial, en la ventana de selección de certificado, en ocasiones el usuario del PSP elige por error un certificado en representación de persona jurídica.

#### 00000000T PRUEBASPF APELLIDOUNOPF (R: Q0000000J)

Para el acceso como profesional o interviniente especial no es válido este tipo de certificado, ha de seleccionarse un certificado en nombre propio emitido para el profesional o usuario del interviniente especial.

## 1.4 Validez del certificado

Para comprobar la validez del certificado seleccionado para el acceso a la plataforma PSP, pueden acceder a la siguiente url:

https://servicios.izenpe.com/gestionCertificados/mostrarValidacionCertificado.do

Seleccionar "Certificado tarjeta/p12" y comprobar la validez del certificado, ya sea en tarjeta criptográfica o instalado en el navegador.

| → Portal ciudadania → Portal corporativo                                                            | ES                                        | *  |
|----------------------------------------------------------------------------------------------------|-------------------------------------------|----|
| SERVICIOS<br>IZENPE                                                                                 | PORTAL DE HERRAMIENTAS DE GESTIÓN DE IZEN | PE |
| Inicio / Herramientas de certificados digitales / validación certificado     VALIDACIÓN CERTIFICADO |                                           |    |
| 1. SELECCIÓN                                                                                        | 2. RESULTADO                              |    |
| Selección<br>Por favor, seleccione el certificado sobre el que se desea realizar la validación      |                                           |    |
| <ul> <li>○ Certificado.crt/.cer</li> <li>● Certificado tarjeta/p12</li> </ul>                       |                                           |    |
|                                                                                                    |                                           |    |
| VOLVER                                                                                              | VALIDAR                                   |    |
|                                                                                                    |                                           |    |

Guía de incidencias frecuentes del PC de usuario para acceso al PSP

# 1.5 Limpieza de caché del navegador

Si tras realizar las comprobaciones anteriores no ha sido posible el acceso a la plataforma, es necesario limpiar la caché del navegador.

Esta limpieza se puede realizar de varias formas;

 Pulsar, simultáneamente, las teclas Control y F5.
 Desde un PC Windows con Chrome, menú / Más herramientas / Borrar datos de navegación; seleccionar en intervalo de tiempo "desde siempre" y pulsar "Borrar datos"

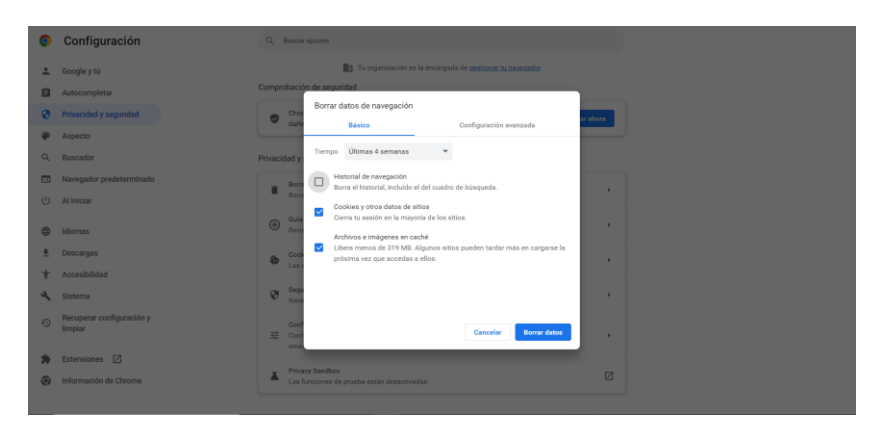

 Desde un MAC con Firefox, Preferencias / Privacidad y seguridad / Cookies y datos del sito; pulsar Limpiar datos.

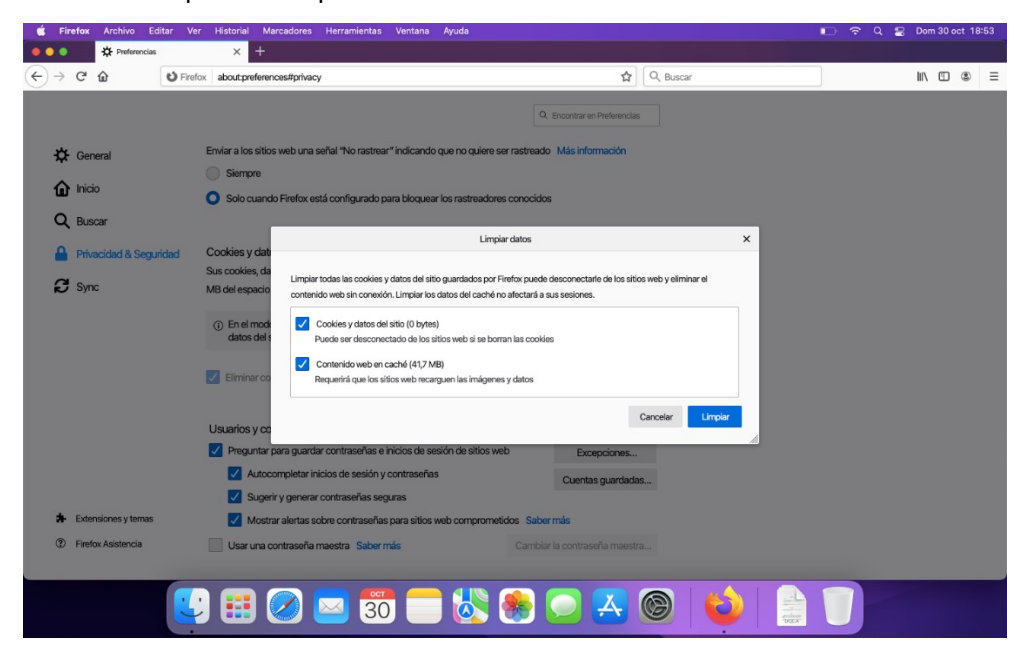

Realizar igualmente limpieza del historial desde Preferencias / Privacidad y seguridad / Historial; Lipiar historial.

| É F | iref       | fox    | Archivo      | Edi    | tar | Ver    | Historial                                                                                | Ma                                                                  |                                                                             |                       |                       |           |      | Ay    | uda         |           |      |          |                  |    |           |  |          |   | ŝ | 8 |     |   |   | 55 |
|-----|------------|--------|--------------|--------|-----|--------|------------------------------------------------------------------------------------------|---------------------------------------------------------------------|-----------------------------------------------------------------------------|-----------------------|-----------------------|-----------|------|-------|-------------|-----------|------|----------|------------------|----|-----------|--|----------|---|---|---|-----|---|---|----|
| ••  |            |        | 🛠 Prefere    | ncias  |     |        | ×                                                                                        |                                                                     |                                                                             |                       |                       |           |      |       |             |           |      |          |                  |    |           |  |          |   |   |   |     |   |   |    |
| €→  | (          | C'     | ŵ            |        | ຢ F | irefox | aboutpre                                                                                 | eferena                                                             | ces#priva                                                                   | су                    |                       |           |      |       |             |           |      |          | 습                | 0  | २, Buscar |  |          |   |   |   | 111 | 1 | ۲ | ≡  |
|     |            |        |              |        |     |        |                                                                                          |                                                                     |                                                                             |                       |                       |           |      |       |             |           | Q, E | Encontra | r en Preferencia | 85 |           |  |          |   |   |   |     |   |   |    |
| ¢   | ŧ          | Gene   | eral         |        |     |        |                                                                                          |                                                                     |                                                                             |                       |                       |           |      |       |             |           |      |          |                  |    |           |  |          |   |   |   |     |   |   |    |
| ú   | ۱ <b>(</b> | Inicio | 0            |        |     | F      | listorial<br>irefox pod                                                                  | Irá I                                                               | No record                                                                   | dar el                | historial             |           |      |       |             | ~         |      |          |                  |    |           |  |          |   |   |   |     |   |   |    |
| a   | ۱ (        | Busc   | ar           |        |     | F      | irefox usa                                                                               | rá la m                                                             | nisma con                                                                   | nfigur                | ación que             | en la nav | egac | ión p | rivada, y r | no record | ará  | Lir      | npiar historia   | al |           |  |          |   |   |   |     |   |   |    |
| •   |            | Priva  | cidad & S    | leguri | dad | n      | ingún dati                                                                               | o de s                                                              | u historial                                                                 | ıl mier               | ntras naveç           | ga por la | Web. |       |             |           |      |          |                  |    |           |  |          |   |   |   |     |   |   |    |
| £   |            | Sync   | 2            |        |     |        | Barra de (<br>Al usar la b<br>Histor<br>Marca<br>Abrir y<br>Sitios<br>Busca<br>Cambiar p | direcc<br>parra c<br>rial de<br>adores<br>pestaf<br>popul<br>adores | ciones<br>de direcció<br>navegaci<br>s<br>lares<br>lares<br>s<br>ncias de s | iones,<br>ión<br>suge | sugerir<br>rencias de | buscado   | xes  |       |             |           |      |          |                  |    |           |  |          |   |   |   |     |   |   |    |
| *   | + E        | Exten: | siones y ter | mais   |     | F      | Permiso                                                                                  | os                                                                  |                                                                             |                       |                       |           |      |       |             |           |      |          |                  |    |           |  |          |   |   |   |     |   |   |    |
| ?   | ) F        | Firefo | x Asistencia | 9      |     |        | 🕈 Ubica                                                                                  | ción                                                                |                                                                             |                       |                       |           |      |       |             |           |      | Co       | onfiguración     |    |           |  |          |   |   |   |     |   |   |    |
|     |            |        |              |        |     |        | Cáma                                                                                     | ra                                                                  |                                                                             |                       |                       |           |      |       |             |           |      | Co       | onfiguración     |    |           |  |          |   |   |   |     |   |   |    |
|     |            |        |              |        |     | -      |                                                                                          |                                                                     |                                                                             |                       | 3                     | 0         |      |       |             | *         |      |          | Å                |    | 9         |  | \$0.1.W. | 1 |   |   |     |   |   |    |

Guía de incidencias frecuentes del PC de usuario para acceso al PSP

Antes de limpiar la memoria caché es necesario cerrar sesión, así como cerrar todos los exploradores.